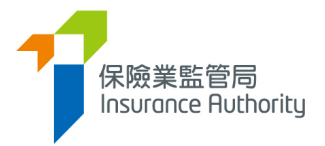

# User Guide of the Insurance Intermediaries Connect for Individuals

# - Licence Renewal Application

Applicable to Individual Insurance Agent, Technical Representative (Agent) and Technical Representative (Broker)

Last update: September 2024

### Table of Contents

| 1. | Individual Account Activation                                                 | 3    |
|----|-------------------------------------------------------------------------------|------|
| 2. | Process to submit a Renewal Application by Individual Licensee                | 5    |
|    | 2.1. Renewal Application by Licensee                                          | 5    |
|    | 2.2. Verification of Renewal Application by the Principal                     | 9    |
|    | 2.3. Amendment of Renewal Application by Licensee                             | 9    |
|    | 2.4. Re-verification and Confirmation of Renewal Application by the Principal | . 11 |
|    | 2.5. Renewal Application Returned by the IA                                   | . 11 |
|    | 2.6. Deadline of submitting Renewal Application                               | . 12 |
| -  |                                                                               |      |
| 3. | Change in Particulars                                                         | . 13 |
| 4. | Payment                                                                       | . 15 |
|    | 4.1. Outstanding Payment Records                                              | 15   |
|    | 4.2. Payment History and Payment Receipt                                      | 18   |

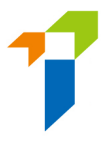

Important: Users shall have basic understanding of the individual account functionality in Insurance Intermediaries Connect ("IIC"). For details of other functions and other technical issues, please refer to below User guides.

<u>A2 User Guide of the Insurance Intermediaries Connect for Individual Applicants to Submit an Individual Licence Application</u> <u>https://ia.org.hk/en/infocenter/forms/intermediaries.html</u>

# 1. Individual Account Activation

- Account activation is only applicable for individual licensees who has not created IIC account. For those who has already created IIC account, please login with your username and password to access IIC's functions.
- Go to IIC login page and click the "Activate Account (for individual licensees who has not created IIC account)" button.

| 保險業監管局<br>Insurance Ruthority |                                                                                | 🌹 Eng |
|-------------------------------|--------------------------------------------------------------------------------|-------|
|                               | 🛎 Login                                                                        |       |
|                               | Username                                                                       |       |
|                               | Password                                                                       |       |
|                               |                                                                                |       |
|                               | Please enter the following:                                                    |       |
|                               | ► 0:00 / 0:02                                                                  |       |
|                               | Captcha                                                                        |       |
|                               | I understand and agree to the NOTICE below.                                    |       |
|                               | LOGIN                                                                          |       |
|                               | Forgot Password   Forgot Username   Unlock Account                             |       |
|                               | Activate Account (for individual licensees who has not<br>created IIC account) |       |
|                               |                                                                                |       |

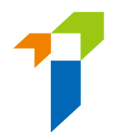

- The following information is required to activate the account:
  - First 4 characters of the HKID Number
  - Registered email address; and
  - Registered mobile number

During the activation process, the information inputted into the activation page should be consistent with the information provided to the Insurance Authority ("IA") in order to pass the authentication. If there is any update on mobile no and email address, licensee should notify the IA using the Notification of Change in Particulars (Form N3) (https://ia.org.hk/en/infocenter/forms/intermediaries.html).

- After successful authentication, an OTP will be sent to the individual licensee's registered mobile number via SMS and he/she is required to provide the OTP within 5 minutes in order to activate the individual owner account. If the account owner is unable to receive the OTP, he/she can click the "Re-send" button to request a new OTP.
- The licensee can then enter the self-defined username and new password (please note the requirements below) to complete the account activation process.
  - The requirements for username:
    - Between 6-20 characters with no space
  - The requirements for password:
    - Minimum of 8 characters
    - Cannot be the same as the user ID.
    - Must be a combination of lowercase letter(s), uppercase letter(s), number(s) and special character(s) (Allowed special characters are "! @ # \$ \_ ? - &").
    - The previous 3 old passwords cannot be reused as the new password.
- The licensee may then return to the IIC login page and login with the newly created individual account username and password to access the IIC's functions.

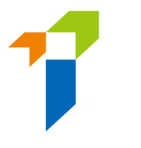

# 2. <u>Process to submit a Renewal Application by Individual</u> <u>Licensee</u>

### 2.1. Renewal Application by Licensee

• After logging into the IIC, licensee may click "*Licence Renewal*" to start the renewal application process.

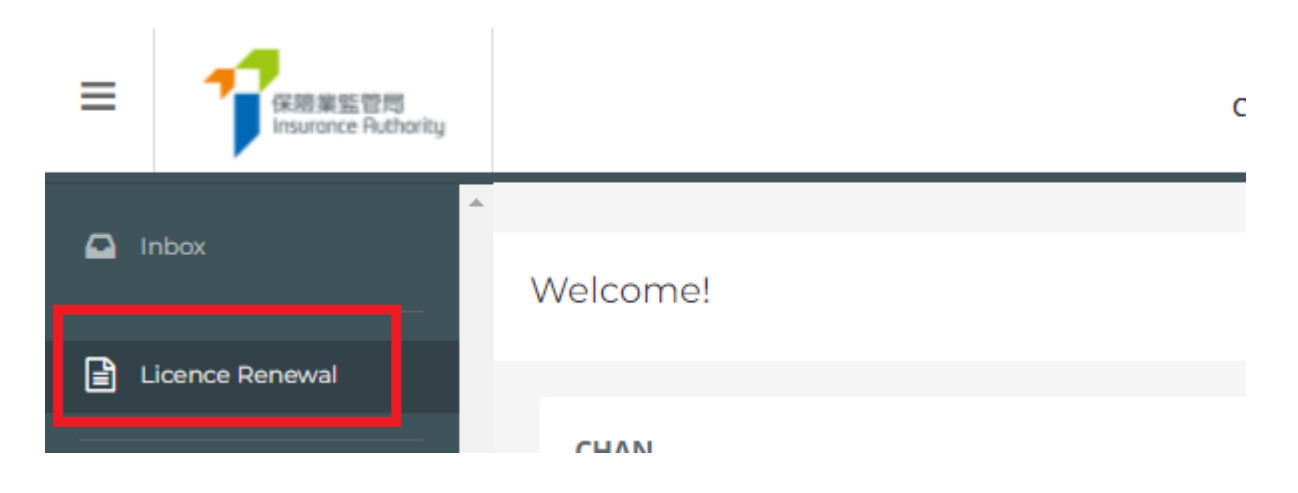

- The following information which have been provided to the IA, will be prefilled in the online renewal application form.
  - Type of Licence for Applicant
  - $\circ$  Licence Number
  - o Name
  - Hong Kong Identity Card Number
  - **o** Daytime Contact Number
  - Mobile Phone Number
  - Email Address
  - **o** Business Address
  - Residential Address

The licensee is required to complete the information for the remaining sections.

• In respect to the section "Licence Applied", individual account owner will need to indicate the duration of licence (2 or 3 years) that he/ she is applying for.

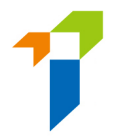

- In the case that the licensee has any change of particulars (i.e. Name, Address, Telephone Number or Email Address), he/she may click the "Change in Particulars" button. He/she will then be directed to the "Change in Particulars" page. Please refer to section 3 for more details. Please note that renewal application could only be submitted after the notification of change in particulars is completed, which generally takes 1 day if supporting document is not required and submission is made before 12 noon.
- In respect to the section "Relationship with Authorized Insurer/Licensed Insurance Agency/Licensed Insurance Broker Company", if any of the answers were "Yes", the licensee is required to provide details of the capacity and may upload further supporting documents to the relevant folder in the section "Supporting Documents".
- In respect to the section "Licence(s) Granted by Financial Regulator(s)", the licensee is required to answer the questions for the <u>past 3 years only</u>. If any of the answers were "Yes", the licensee will need to provide the licence / registration number with the relevant financial regulator(s).
- In respect to the section "Character, Financial Status, Disciplinary Action & Investigation", the licensee is required to answer the questions for the past 3 years only. If any of the answers were "Yes", the licensee will need to provide further information to supplement his/her answers for IA's consideration. For issues concerning criminal records, financial records and disciplinary actions, the licensee can use the specified Supplemental Forms on the IA's website (https://www.ia.org.hk/en/infocenter/forms/intermediaries.html) to provide the required information. The completed Supplemental Forms with supporting document(s), if any, should be uploaded to the relevant folder in the section "Supporting Documents".
- In respect to the section "**Appointing Principal**", the name of current appointing principal(s) will be shown. The licensee is required to choose the appointing principal responsible for verifying the renewal application.

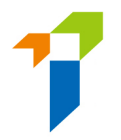

- The licensee is required to answer the question whether he/ she relied on the Remote Invigilation Mode Examination (RIME) for the Insurance Intermediaries Qualifying Examination (IIQE) passing result(s) in previous licence application. If Yes, the licensee is required to provide supporting documents showing that he/ she has fulfilled relevant requirements. Supporting document(s) should be uploaded to the relevant folder in the section "Supporting Documents".
- In respect to the section "Supporting Documents", licensee will be required to upload relevant supporting documents, if necessary (e.g. Supplemental Forms for reporting criminal, financial or disciplinary record, etc.). The IIC can support format such as JPG, JPEG, PNG and PDF, with each file of a maximum size of 2 MB.
- After the documents have been uploaded or if no documents are required to be upload, licensee will be directed to the "Declaration" page. By confirming all information is true and accurate, licensee can then click the button "Submit to Principal" for principal's verification.

Estimated application fee will be shown for reference. The application fee is subjected to changes before principal's confirmation (e.g. change of duration of licence). Please note that if appointing principal selects applicant to be the payer, applicant is required to login the IIC and <u>complete the payment after</u> principal's verification and confirmation.

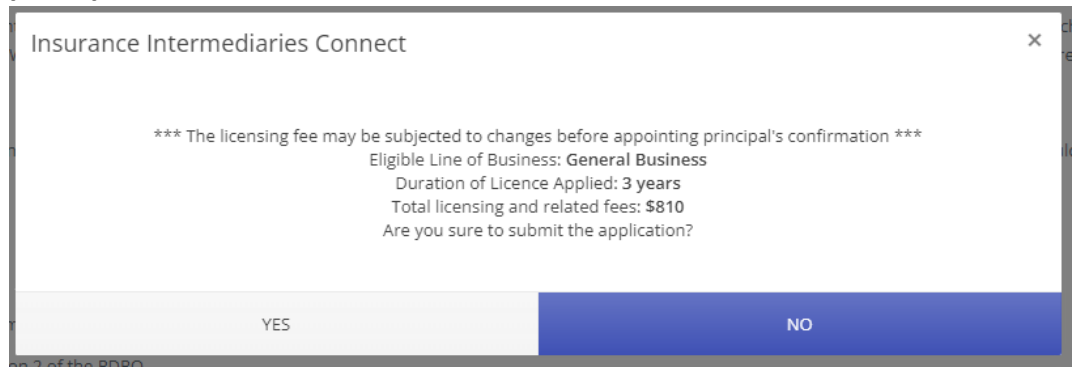

For relevant fees table and Frequently Asked Questions, please refer to IA's website

(<u>https://www.ia.org.hk/en/supervision/reg\_ins\_intermediaries/licensing\_and\_r</u> elated\_fees.html).

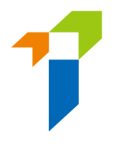

 After acknowledging the estimated application fee, an OTP will be sent to the licensee's registered mobile number via SMS and he/she is required to provide the OTP within 5 minutes. If the account owner is unable to receive the OTP, he/she can click the "Re-send" button to request a new OTP.

| 保險業監管局<br>Insurance Authority                                                                                                    |                                                                                                    |
|----------------------------------------------------------------------------------------------------|----------------------------------------------------------------------------------------------------|
| One-time Password (OTP) has been sent<br>via SMS to your mobile number. The OTP<br>will expire in 5 minutes. If you do not<br>receive the OTP/the OTP expires, you may<br>click "Re-send" to request for a new OTP. |                                                                                                    |
| To submit your renewal application in<br>Insurance Intermediaries Connect, please<br>enter the OTP for verification.                                                                                                | < One of the second second sec |
| One Time Password Re-send Submit                                                                                                    | Insurance Intermediaries<br>Connect 保險中介一站通: OTP<br>is <u>917367</u> 一次性密碼是<br>917367                                                                                                    |

The application status will be shown as "Submitted to Principal" after the application is submitted to the principal for verification. Licensee may click "Click here for detail" to view the application and payment details (e.g. estimated application fee, selected payer and payment status).

Information Board

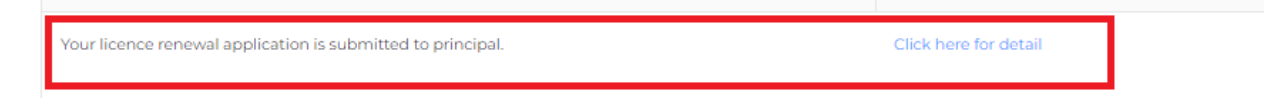

### Application

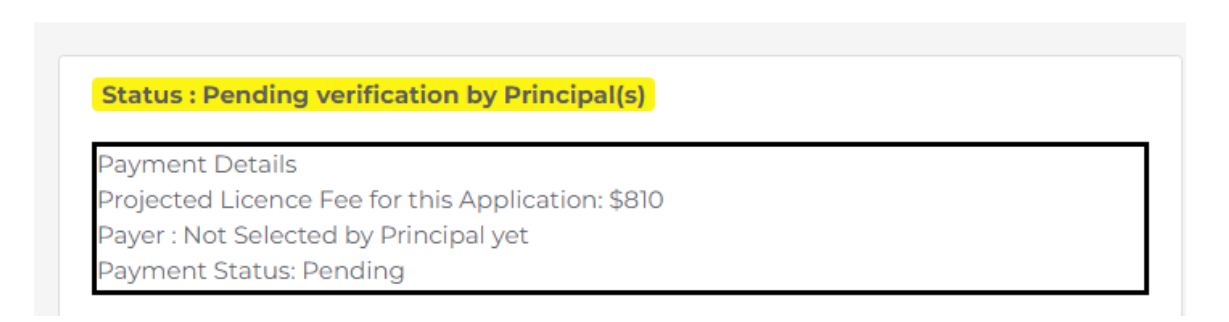

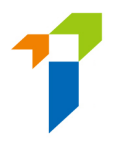

### 2.2. Verification of Renewal Application by the Principal

- After the renewal application has been submitted by the licensee, the principal will perform verification on the renewal application before submitting it to the IA.
- If the principal considers the information is incorrect or inconsistent with their record, the principal will return the application to the licensee for amendment. Please refer to section 2.3 for more details.
- If no amendment is required, the principal can proceed with confirmation of the renewal application.

### 2.3. Amendment of Renewal Application by Licensee

- The licensee will receive a notification email instructing him/her to amend the application through the IIC. He/she can then click "*Click here for detail*", and the application form will be opened.
- If any issues are being found, comments from the principal will be displayed in the "*Returned by Principal*" box in red. The licensee should amend the application by clicking the "*Amend*" button on the page to be edited, as appropriate.

| Licence Renewal                                                                                                    | Withdraw Application |
|----------------------------------------------------------------------------------------------------|----------------------|
| Returned by principal:<br>Please provide supplementary information. (2:47 PM on April 28, 2022)<br>Status: Filling |                      |

| are you currently subject to bankruptcy proceedings in Hong Kong or elsewhere? (If Yes, please complete Form S2.)                                                     |        |       |
|----------------------------------------------------------------------------------------------------|--------|-------|
| 13. In the past 3 years, have you failed to satisfy any judgment debt under an order of a court in Hong Kong or elsewhere?                                            | () Yes | No    |
| 14. In the past 3 years, have you been found by a court to be mentally incapacitated, or detained in a mental hospital, under the Mental Health Ordinance (Cap. 136)? | ⊖ Yes  | • No  |
| ^ Business entity means a sole proprietorship, a partnership or a company.                                                                                            |        |       |
|                                                                                                    |        |       |
| 3 / 6 Completed                                                                                                    |        |       |
| < Previous                                                                                                    | Г      | Amend |

If the page is verified without any issues, the "*Returned by Principal*" box will be displayed as "*This page has been reviewed by principal ([Time] on [Date])*." If necessary, the licensee can still amend the application by clicking the "*Amend*" button even if the page has been verified without any issues by the principal. The principal will be notified of the change.

| Licence Renewal                                                                                | Withdraw Application |
|------------------------------------------------------------------------------------------------|----------------------|
| Returned by principal:<br>This page has been reviewed by principal (2:47 PM on April 28, 2022) |                      |
| Status: Filling                                                                                |                      |

• After the licensee has amended the application, it should be re-submitted to the principal for re-verification with the input of OTP.

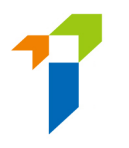

# 2.4. Re-verification and Confirmation of Renewal Application by the Principal

- If the renewal application has been amended by the licensee, the principal will need to verify the licence renewal application again.
- The licensee will be notified by email that the renewal application has been verified and confirmed by the appointing principal, and who the payer of his/her application is (as selected by principal). The application status will be shown as "*Pending for Payment*".
- The licence renewal application will be submitted to the IA when relevant application fee is paid by the selected payer. Please refer to Section 4 for the detailed payment process.
- The IA will review the licence renewal application and inform the principal and the licensee in due course on its decision or follow-up action. An e-mail notification will be sent to the licensee if the licence renewal application is being approved by the IA.

### 2.5. Renewal Application Returned by the IA

- If the IA returns the application case to the applicant (e.g. due to incomplete application/missing information/further information or documents required), the licensee will receive a notification email. He/she can then login to the IIC and remarks by the IA on the return will be displayed. Applicant can amend the application details/upload supporting documents as appropriate. Applicant can also withdraw the application by clicking "*Withdraw Application*" if he/she would not proceed with the application. Application fee paid is non-refundable. If the application is withdrawn, the applicant will need to pay fee again if he/ she then submits a fresh application.
- After the applicant has amended the application, it should be re-submitted to the principal for re-verification. Applicant does not need to pay the application fee again when he/ she resubmits the application.

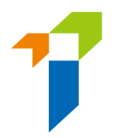

• Applicant can then follow the steps according to section 2.1 to 2.3 to resubmit the renewal application.

### 2.6. Deadline of submitting Renewal Application

• Licensees are required to submit their renewal application no later than **45 days** before the licence is due to expire, otherwise the licence may be revoked upon expiry.

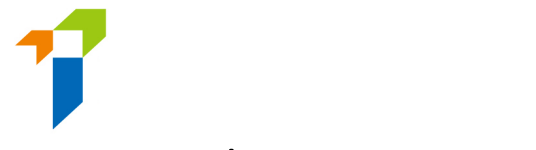

## 3. Change in Particulars

• After logging into the IIC, licensee may click "*Change in Particulars*" to start the change of particulars process.

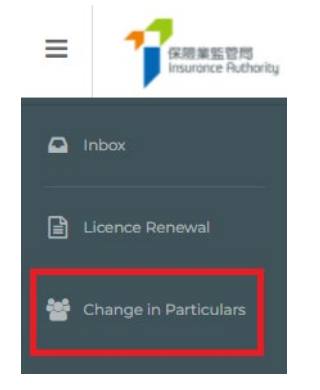

• Please choose the particular(s) to be changed by checking the box(es) and filling in the new particular(s) and relevant effective date.

| Particulars to be changed              | Current Particulars                          | New Particulars | Effective Date |            |
|----------------------------------------|----------------------------------------------|-----------------|----------------|------------|
| Surname                                | CHAN                                         |                 | DD/MM/YYYY     | ++<br>     |
| First / Other Names                    |                                              |                 |                |            |
| Full Name in Chinese                   |                                              |                 |                |            |
| Chinese Commercial Code                |                                              |                 |                |            |
| Note: Please upload a copy of your new | HKID card or deed poll in support of the cha | nge.            |                |            |
| Daytime Contact No.                    |                                              |                 | DD/MM/YYYY     | ***<br>    |
| Mobile Phone No.                       |                                              |                 | DD/MM/YYYY     | ***<br>    |
| Email Address                          |                                              |                 | DD/MM/YYYY     | (++)<br>() |

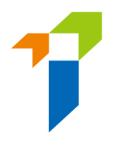

• For change of name, please also upload the new identification document (e.g. HKID) and the deed poll/change of name deed as the supporting documents.

| <b>V</b> | Surname                 | CHAN   |  |
|----------|-------------------------|--------|--|
|          |                         |        |  |
|          | First / Other Names     |        |  |
|          | Full Name in Chinese    |        |  |
|          | Chinese Commercial Code |        |  |
|          | $\langle$               | UPLOAD |  |

- By confirming all information is true and accurate, licensee may then click the button "*Submit*" for the IA's handling.
- An OTP will be sent to the licensee's registered mobile number via SMS and he/ she is required to provide the OTP within 5 minutes. If the OTP was not received, licensee can click the "Re-send" button to request a new OTP.
- The relevant record will be updated 1 day later if supporting document is not required and the submission is made before 12 noon.
- Please note that "*Change in Particulars*" function will be disabled when there is another notification submitted to the IA and such change is still being processed by the IA.

# 4. <u>Payment</u>

From 23 September 2024 onwards, fees for licence applications and related notifications submitted electronically through IIC will be collected through IIC at the time that the application or notification is submitted. For details, please refer to the fees table and Frequently Asked Questions, available at the IA's website (https://www.ia.org.hk/en/supervision/reg ins intermediaries/licensing and related fees.html).

### 4.1. Outstanding Payment Records

When there is outstanding payment pending individual account owner's settlement, reminder message will be display in the Information Board. The individual account owner may click "*Click here for details*" or "*Payment*" at the menu bar to check outstanding payment record(s) and payment history.

|                                              | New Application              | Welcome!                                                  |   |
|----------------------------------------------|------------------------------|-----------------------------------------------------------|---|
| View Former Self-<br>Regulatory Organization | Information Board            |                                                           |   |
|                                              | Past Registration<br>Records | S 1 outstanding payment(s) is/are pending for settlement. | ] |
|                                              | Payment                      |                                                           |   |

- When there is an application or an notification which relevant licensing fee was selected to be paid by the individual account owner, relevant payment entry will be added to the list of "Outstanding Payments (Licence)".
- Relevant details in relation to the payment will be shown, e.g. application type, reference number, fee amount, etc..

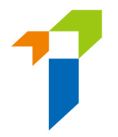

Payment

• Individual account owner may settle the payment by clicking "*Pay*" next to the payment record. If there are more than one payment pending settlement, individual account owner may settle the payments in batch by clicking "*Pay Selected*" or "*Pay All Outstanding Payments*".

| OUTSTA | NDING PAYMENTS (LICENCE) | PAYMENT HISTORY (LICE | NCE) OUTSTANDING PAYN | IENTS (DISCIPLIN   | ARY ACTION) PAYMENT H                         | ISTORY (DISCIPLINARY AG | ETION)             |    |
|--------|--------------------------|-----------------------|-----------------------|--------------------|-----------------------------------------------|-------------------------|--------------------|----|
| All p  | aid fee will NOT be      | refunded, even if t   | he application is no  | ot approved        | d. Pay Selected                               | Pay All Ou              | tstanding Payments | \$ |
|        | Application Type         | Case/Ref. No.         | Amount T              | Status <b>Y</b>    | Payment Details                               | Create Date             | Payment            | T  |
|        | New Application          | A240008494            | \$810                 | Pending<br>Payment | Application Fee for 3-<br>Year Licence: \$810 | 10/09/2024              | Pay                | •  |

• Total amount to be paid would be shown. Click "*Confirm*" to proceed if confirm the amount is correct.

| Insurance Intermediaries Connect |                        |
|----------------------------------|------------------------|
| The TOTAL amount                 | t to be paid is: \$810 |
|                                  |                        |
| CONFIRM                          | CANCEL                 |

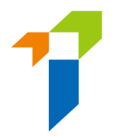

• Individual account owner will then be directed to the payment gateway which different payment methods are available.

| mPay Payment Se           | rvice                                       |
|---------------------------|---------------------------------------------|
| linay                     | Pay safer with mPay                         |
| Order Number              |                                             |
| Merchant Name             | Insurance Authority - Licensing             |
| Total Amount              | HKD 1,900.00                                |
| Choose the payment method | Mastercard Alipay HK                        |
| 💓 微信支付                    | FPS                                         |
| Please do not REFRESH/BA  | CK or CLOSE the page during payment process |
|                           | CANCEL                                      |

• When payment process is completed, individual account owner will be directed back to the IIC.

| F | Payment                        |              |                                       |             |                 |          |                      |        |          |
|---|--------------------------------|--------------|---------------------------------------|-------------|-----------------|----------|----------------------|--------|----------|
|   | OUTSTANDING PAYMENTS (LICENCE) | PAYMENT H    | ISTORY (LICENCE) OUTSTANDING PAYMENTS | (DISCIPLIN) | ARY ACTION) PAY | MENT HIS | TORY (DISCIPLINARY A | CTION) | ments \$ |
|   | Application Type T             | Case/Ref. No | Insurance Intermediaries Connec       | s <b>T</b>  | Payment Details | Ţ        | Create Date 🛛 🍸      |        | Ţ        |
|   |                                |              | Payment Success                       |             |                 |          |                      |        |          |
|   |                                |              | ок                                    |             |                 |          |                      |        |          |
|   |                                |              |                                       |             |                 |          |                      |        |          |

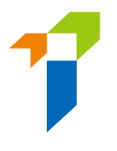

### 4.2. Payment History and Payment Receipt

 Records of settled payment will be shown under "Payment History (Licence)". Individual account owner may download relevant payment receipt by clicking "Receipt".

| Paymer  | IT                                            |                     |                                  |                                                             |                                                    |                 |                 |                         |                                               |               |         |
|---------|-----------------------------------------------|---------------------|----------------------------------|-------------------------------------------------------------|----------------------------------------------------|-----------------|-----------------|-------------------------|-----------------------------------------------|---------------|---------|
| OUTSTAN | DING PAYMENTS (LIC                            | ENCE PAYMENT HIS    | STORY (LICENCE)                  | OUTSTANDING                                                 | PAYMENTS (DISC                                     | IPLINARY ACTION | ) PAYMEN        | T HISTORY (DISCIPLINAR) | ACTION)                                       |               |         |
|         | Download Selected Receipt Export              |                     |                                  |                                                             |                                                    |                 |                 |                         |                                               |               |         |
|         | Application Type                              | Name of Applicant   | :/ <b>T</b> Case/R               | ef. No. 🝸 Pa                                                | ayment Da 🝸                                        | Amount <b>T</b> | Status <b>T</b> | Line of Business 🔻      | Payment Details                               | Create Date 🔻 | Receipt |
|         | New Application                               |                     | A2400                            | 08494 10                                                    | /09/2024                                           | \$810           | Paid            | G                       | Application Fee for 3-<br>Year Licence: \$810 | 10/09/2024    | Receipt |
|         |                                               |                     |                                  |                                                             |                                                    |                 |                 |                         |                                               |               |         |
|         |                                               |                     |                                  |                                                             |                                                    |                 |                 |                         |                                               |               |         |
|         |                                               |                     |                                  | 香港黃竹坑香葉道41號19樓<br>19 <sup>16</sup> Floor, 41 Heung Yip Road | , Wong Chuk Hang, Hong Ko                          | <b>1</b> 9.     |                 |                         |                                               |               |         |
|         | Insurance                                     | Bild<br>Authority   |                                  | 電話Tel:(852)38999983<br>傳真Fax:(852)38999993                  | 電影[mail : enquiry@ia.o<br>網址Website : www.ia.org.) | ng.hk<br>ik     |                 |                         |                                               |               |         |
|         |                                               |                     |                                  |                                                             |                                                    |                 |                 |                         |                                               |               |         |
|         | 收據 Recei                                      | pt                  |                                  | 發出日                                                         | ]期 Issue D                                         | ate :           |                 |                         |                                               |               |         |
|         | 4408                                          |                     |                                  |                                                             |                                                    |                 |                 |                         |                                               |               |         |
|         | 13 ax L3 49:<br>Payment Date:<br>(DD/MM/YYYY) |                     | 付款方式:<br>Payment M               | 付款方式:<br>Payment Method:                                    |                                                    |                 |                 |                         |                                               |               |         |
|         | 付款參考編號:<br>Payment Referen                    | ce ID:              | 付款人:<br>Payer:                   |                                                             |                                                    |                 |                 |                         |                                               |               |         |
|         |                                               |                     | <b>F</b>                         |                                                             |                                                    |                 |                 |                         |                                               |               |         |
|         | 付款資料 Paym<br>付款類別                             | ent Details<br>個案编號 | 姓名                               | 保監局辨照號                                                      | 碼 金額(港                                             | 幣)              |                 |                         |                                               |               |         |
|         | Payment Type                                  | Case Number         | Name                             | IA Licence No                                               | . Amount (                                         | HK\$)           |                 |                         |                                               |               |         |
|         |                                               |                     |                                  |                                                             |                                                    |                 |                 |                         |                                               |               |         |
|         | 借註: /<br>Remarks : /                          | X                   |                                  |                                                             |                                                    |                 |                 |                         |                                               |               |         |
|         |                                               |                     |                                  |                                                             |                                                    |                 |                 |                         |                                               |               |         |
|         |                                               |                     |                                  |                                                             |                                                    |                 |                 |                         |                                               |               |         |
|         |                                               |                     |                                  |                                                             |                                                    |                 |                 |                         |                                               |               |         |
|         |                                               | <此為電                | 腦編印文件,毋須<br>erated record. No si | 簽署><br>gnature is require                                   | d >                                                |                 |                 |                         |                                               |               |         |

-----End------End------